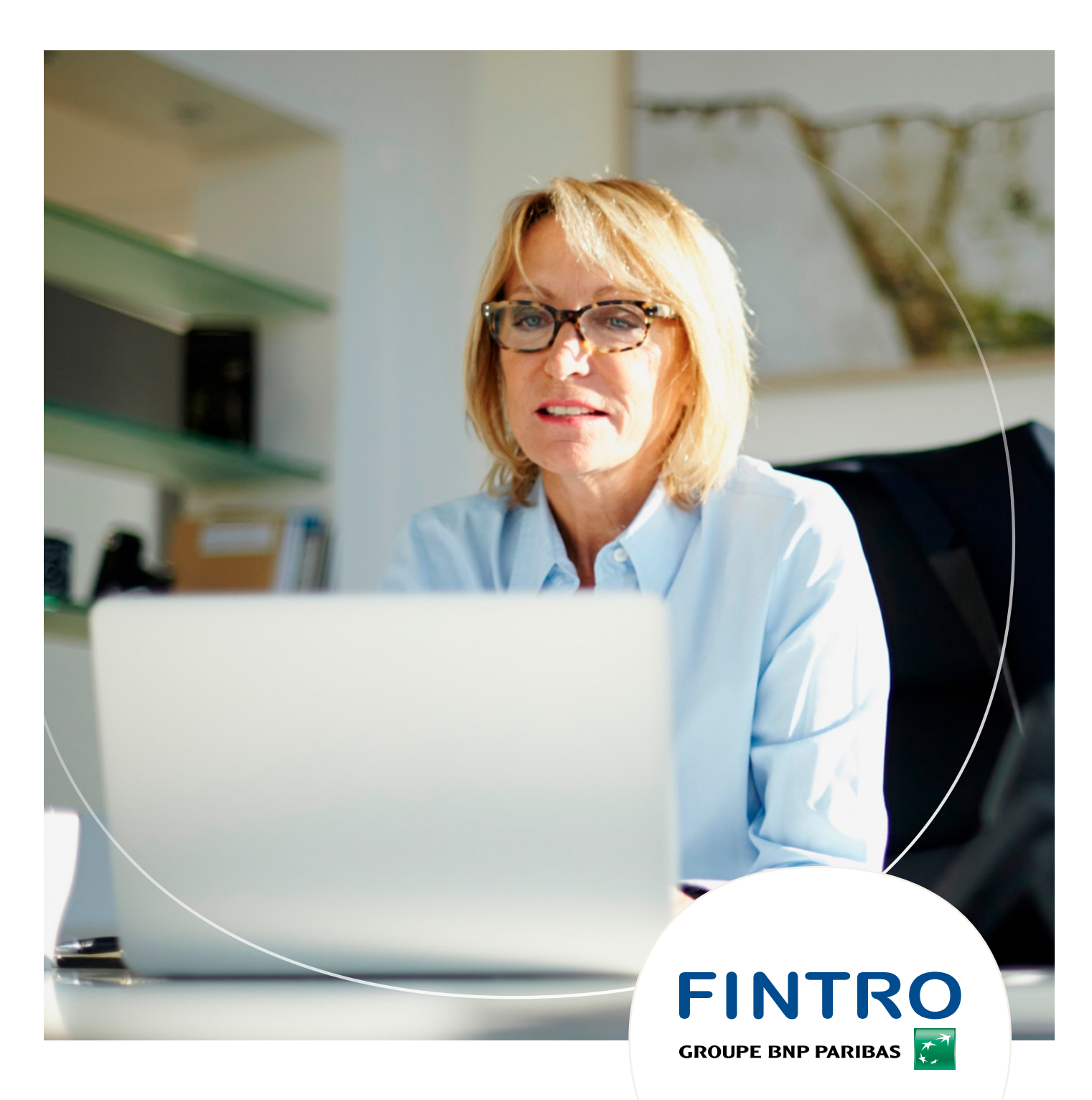

**PROCHE ET PRO.** 

# Fintro Easy Banking Business: comment démarrer?

En suivant ces étapes, vous pourrez commencer à utiliser Fintro Easy Banking Business sur votre PC.

# Avant de commencer, vous aurez besoin de :

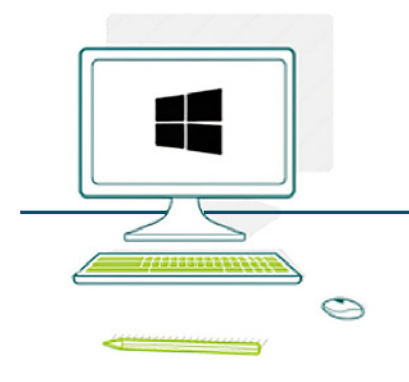

# Votre PC avec la version Windows 7 ou supérieure

Avec une version récente d'Edge (Chromium), Chrome ou Firefox.

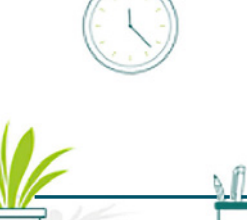

## Un lecteur de carte

Et votre carte Fintro Easy Banking Business ou Isabel

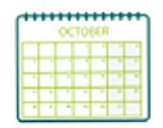

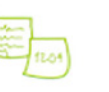

# Votre code PIN

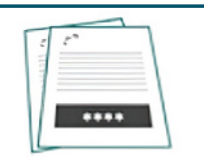

Vous avez besoin de votre code PIN pour vous connecter et activer votre carte

# **Chrome, Firefox, Edge (Chromium)**

# Étape 1 Téléchargez & installez les composants de sécurité

## 1) Téléchargez les composants de sécurité pour PC (Chrome, Firefox ou Edge (Chromium))

Allez sur https://easybankingbusiness.fintro.be/fr/Set-Up et cliquez sur Démarrer l'installation du PC.

| Comment se                                                                                                    | connecter?                                                                                                    |
|----------------------------------------------------------------------------------------------------|----------------------------------------------------------------------------------------------------|
| Nous nous ferons un plaisir de vous aider à préparer votr<br>Easy Banking Business. Choisi                                                                                                    | e système à l'utilisation de Fintro<br>sez l'une des options ci-dessous                                                                                                    |
|                                                                                                    | and an                                                                                                    |
| Fintro Easy Banking Busin                                                                                                    | ess est nouveau pour vous ?                                                                                                    |
| Installation de Fintro Fasy Banking Business sur PC                                                                                                    | Installation de Fintro Fasy Banking Business sur Mac                                                                                                    |
| Pour travailler avec Fintro Easy Banking Business sur votre PC, il vous faut :                                                                                                    | Pour travailler avec Fintro Easy Banking Business sur votre Mac, il vous<br>faut -                                                                                                    |
| Un lecteur de carte connecté par USB     Une carte d'acces isabel ou l'intro Laty Banking Business     Varre code PIN     Un PC recent doné de Windows 7 ou d'une version utbérieure     Les droits d'administrateur et/ou le mot de passe administrateur pour     votre PC | Un lecteur de carte connecté par USB     Une carte discers isabel ou Fintro Bayy Banking Business     Vorte code PN     Un Mac récent dont de Mac OS 10.11 ou d'une version uttérieure     Les drists d'administrateur et/ou le mot de passe administrateur pour     voire Mac |
| Demarrer l'installation du PC     Guide d'Installation pour Windows                                                                                                    | DEmarrer l'installation Mac     Goide d'Installation pour Mac                                                                                                    |

Á l'étape 1, cliquez sur **Téléchargez**.

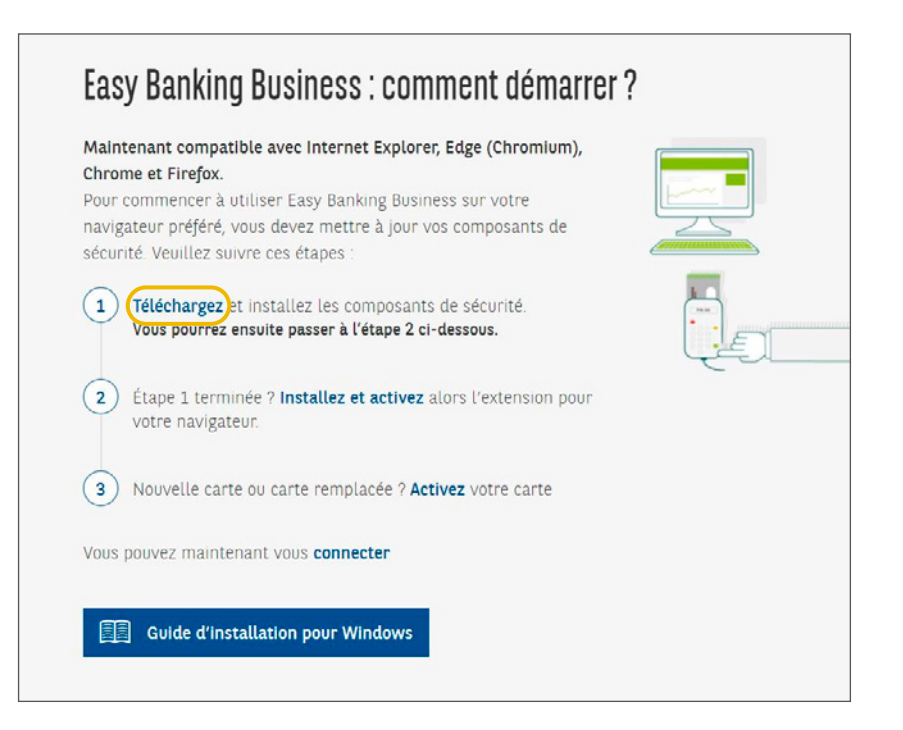

Le dossier téléchargé BNPPF\_PCbP\_FR.msi s'ouvrira dans un pop-up. Cliquez sur Enregistrer.

| TÉLÉCHARGEMENT DE L'INSTALLATEUR WINDOWS                                                                                                    | ×                                                               |  |  |  |
|----------------------------------------------------------------------------------------------------|-----------------------------------------------------------------|--|--|--|
| R                                                                                                    |                                                                 |  |  |  |
| Le téléchargement a commencé                                                                                                    |                                                                 |  |  |  |
| Suivez ces instructions pour act                                                                                                    | céder à Easy Banking Business                                   |  |  |  |
|                                                                                                    |                                                                 |  |  |  |
| 1                                                                                                    | 2                                                               |  |  |  |
| Sauvegardez et ouvrez le fichier                                                                                                    | Suivez les instructions                                         |  |  |  |
|                                                                                                    | Une fois terminé, vous pouvez installer et activer l'extension. |  |  |  |
|                                                                                                    |                                                                 |  |  |  |
| Problèmes d'installation ? <b>Essayez</b> à nouveau ou téléchargez le <b>guide d'utilisation</b> .<br>Si le problème persiste, veuillez contacter le helpdesk au +32 (0)2 228 08 90. |                                                                 |  |  |  |

Le package d'installation sera téléchargé dans votre dossier de Téléchargements.

### 2) Installez les composants de sécurité pour PC (Chrome, Firefox ou Edge (Chromium))

Cliquez sur le dossier **Téléchargements**, puis cliquez sur le fichier **BNPPF\_PCbP\_FR.msi** pour l'ouvrir et commencer l'installation.

Cliquez sur **Suivant** pour poursuivre l'installation.

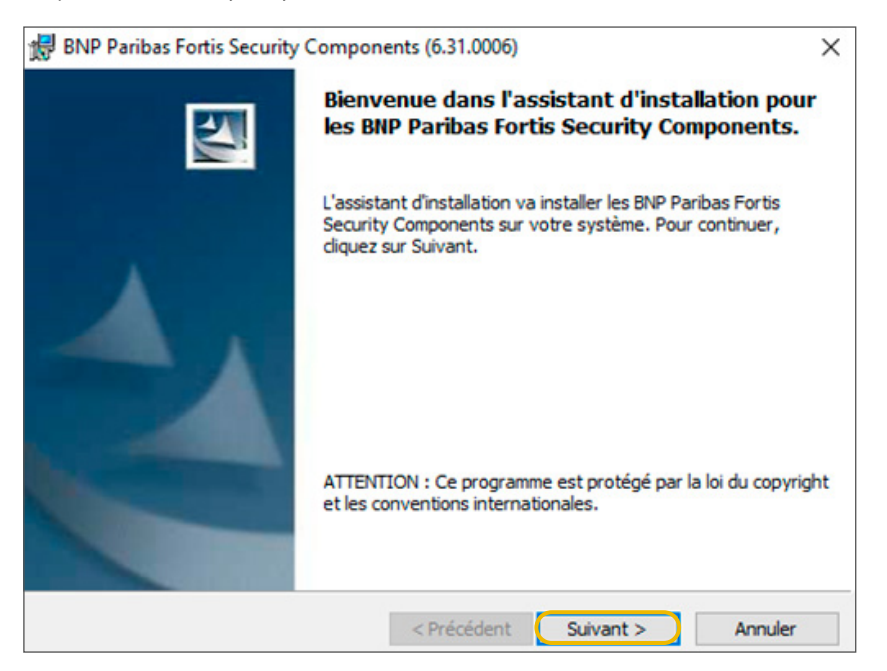

Le contrat de licence du logiciel sera affiché. Après avoir lu attentivement, cochez la case **J'accepte les conditions de cet accord de licence** pour poursuivre et cliquez sur **Suivant**.

| 🛃 BNP Paribas Fortis Security Compor                                                                                                    | nents (6.31.0006)                                                                                                    | ×                                                                                                |
|----------------------------------------------------------------------------------------------------|----------------------------------------------------------------------------------------------------|--------------------------------------------------------------------------------------------------|
| License Agreement<br>Veuillez lire attentivement les informatio<br>confirmer, après lecture, vouloir installe<br>Paribas Fortis Security Components.                                                                                                    | ons contractuelles reprises ci-après el<br>er la version la plus récente des BNP                                                                                                    |                                                                                                  |
| L'installation et l'utilisation de cette<br>Paribas Fortis que vous vous appré<br>par les termes du contrat Easy Ba<br>BNP Paribas Fortis SA.<br>BNP Paribas Fortis SA rappelle qu<br>télécharger ses produits. Si vous n<br>et décidez de downloader malgré to<br>Paribas Fortis SA décline toute res | e version des composants de s<br>êtez à installer sont exclusivem<br>inking Business que vous avez<br>ue seuls ses clients sont autori<br>l'êtes pas client de BNP Pariba<br>rout un produit BNP Paribas Fo<br>sponsabilité à votre encontre et | écurité BNP ^<br>hent régies<br>signé avec<br>sés à<br>as Fortis SA<br>rtis, BNP<br>à l'encontre |
| de tiers en cas de dommage lie, di                                                                                                    | irectement ou non, a ce telecha                                                                                                    | argement. v                                                                                      |
| J'accepte les conditions de cet accord d                                                                                                    | de licence.                                                                                                    | Imprimer                                                                                         |
| InstaliShield                                                                                                    | < Précédent Suivant >                                                                                                    | Annuler                                                                                          |

Il y aura ensuite un message de sécurité qui s'affichera. Lisez les informations, cochez la case **J'ai lu cet avis** et cliquez sur **Suivant**.

| Soyez vigilant lorsque votre lecte<br>Votre lecteur de carte vous signale d<br>votre code PIN         | eur de carte émet des bips<br>lairement pourquoi vous devez introduire                   | / |
|----------------------------------------------------------------------------------------------------|------------------------------------------------------------------------------------------|---|
| /otre lecteur de carte vous sign:<br>ntroduire votre code PIN.                                        | ale par des bips pourquoi vous devez                                                     | - |
| <ul> <li>Votre lecteur de carte ér<br/>EasyBanking et vous de</li> </ul>                              | met <b>1 bip</b> : vous voulez vous connecter à<br>evez introduire votre code PIN.       |   |
| <ul> <li>Votre lecteur de carte ér<br/>transactions et vous dev</li> </ul>                            | met <b>3 bips</b> : vous voulez signer des<br>vez introduire votre code PIN.             | E |
| Soyez vigilant !                                                                                      |                                                                                          |   |
| orsque votre lecteur de carte é<br>mmédiatement, avec les détails<br>ransactions avant de taper votre | met 3 bips, un écran apparaît<br>s des transactions. Vérifiez bien les<br>e code PIN.    |   |
| Vous n'aviez pas l'intention de s<br>apparaître un écran avec les dé                                  | igner des transactions ? Vous ne voyez pas<br>tails des opérations ? Ou les transactions |   |
| )'ai lu cet avis et je comprends l'impo                                                               | rtance de cette mesure de sécurité                                                       |   |

Vous verrez ensuite les conditions requises pour continuer l'installation. Si vous remplissez toutes les conditions, vous pourrez cliquer sur **Suivant** pour continuer. Si non, une croix rouge vous indiquera ce qu'il manque.

| BNP Paribas Fortis Security Components (6.31.0006)                                              | ×                |
|-------------------------------------------------------------------------------------------------|------------------|
| Configuration requise pour l'installation                                                       |                  |
| Les conditions suivantes doivent être remplies pour que vous puissiez contin<br>l'installation: | wer              |
| Vindows Vista, Windows 7, Windows 8 ou Windows 10.                                              |                  |
| Pas de Service Pack requis pour ce système d'exploitation                                       |                  |
| Couleur Moyenne (16 bits) (ou supérieur)                                                        |                  |
| Résolution minimum de l'écran: 1280x768                                                         |                  |
| Mémoire physique >= 512 Mo                                                                      |                  |
| Au minimum Internet Explorer 8.0                                                                |                  |
| 🖌 L'utilisateur doit disposer des droits d'administration (autorisation d'insta                 | allation).       |
| La date et l'heure de votre PC satisfont aux exigences de nos serveurs                          |                  |
|                                                                                                 | Imprimer rapport |
| Testalificiald                                                                                  |                  |
| <pre>&gt; Précédent Suivant &gt;</pre>                                                          | Annuler          |

Ensuite, vous pourrez choisir si vous souhaitez ajouter des raccourcis sur votre plan de travail ou à vos Favoris. Cliquez sur **Suivant** pour continuer.

| BNP Paribas Fortis Security Components (6                                                           | 31.0006)                        |         | ×       |
|----------------------------------------------------------------------------------------------------|---------------------------------|---------|---------|
| Raccourcis Supplémentaires                                                                          |                                 | 1       |         |
| Faites votre choix parmi les options ci-dessous<br>des raccourcis sur votre plan de travail ou à vo | si vous souhaitez<br>s Favoris. | ajouter |         |
| Mettre des raccourcis sur le bureau.                                                                |                                 |         |         |
|                                                                                                    |                                 |         |         |
| Ajouter des raccourcis dans mes 'Favori                                                             | s'.                             |         |         |
|                                                                                                    |                                 |         |         |
|                                                                                                    |                                 |         |         |
|                                                                                                    |                                 |         |         |
| InstallShield                                                                                       |                                 |         |         |
| < P1                                                                                                | écédent Su                      | ivant > | Annuler |

Cliquez sur **Suivant** pour continuer.

| 😸 BNP Paribas Fortis Security Comp                                                                                                    | oonents (6.31.0006)                                                                        | ×                                  |
|----------------------------------------------------------------------------------------------------|--------------------------------------------------------------------------------------------|------------------------------------|
| Sites de confiance                                                                                                    |                                                                                            |                                    |
| Par souci de commodité, le program<br>suivants aux sites de confiance (Tru                                                                                                    | me d'installation va automatiquement ajout<br>isted Sites) de votre compte utilisateur dar | ter les sites<br>ns le navigateur: |
| Production Beta                                                                                                    |                                                                                            |                                    |
| <ul> <li>https://*.belgium.be</li> <li>http://*.bnpparibasfortis</li> <li>https://bankingbusines</li> <li>https://bdankingbusines</li> <li>https://stepup.pcbanking</li> <li>http://*.fnpparibasfortis</li> <li>http://*.fntro.be</li> </ul> | .be<br>s.be<br>s.bnpparibasfortis.be<br>jbusiness.bnpparibasfortis.be<br>.com              | ^                                  |
| ✓ https://*.fintro.be                                                                                                    |                                                                                            | ~                                  |
| Cliquez sur Suivant pour poursuivre<br>InstallShield                                                                                                    | l'installation ou sur Annuler pour l'interrom;<br>< Précédent Suivant >                    | pre.<br>Annuler                    |

Ensuite, vous pouvez commencer l'installation en cliquant sur Installer.

| installation du programme pe                               | eut commencer                        |                          |
|------------------------------------------------------------|--------------------------------------|--------------------------|
| Toutes les informations nécessaire                         | es à l'installation sont réunies.    |                          |
| Cliquez sur Installer pour commen                          | cer l'installation.                  |                          |
| BNP Paribas Fortis Security Comp<br>- Production<br>- Beta | onents' sera installé pour :         |                          |
| Configuration active : 'Prod'                              |                                      |                          |
| Raccourcis sur bureau : Oui - Rac                          | courcis dans Favoris : Oui           |                          |
|                                                            |                                      |                          |
|                                                            |                                      |                          |
|                                                            |                                      |                          |
| Pour vérifier les paramètres d'inst                        | allation ou les modifier, cliquez su | r Précédent. Pour quitte |
| l'assistant sans installer le program                      | nne, diquez sur Annuler.             |                          |

Une fois l'installation terminée, cliquez sur **Suivant**.

| 🛃 BNP Pari      | ibas Fortis Security Components (6.31.0006)                                                                   | -             |      | ×   |
|-----------------|----------------------------------------------------------------------------------------------------|---------------|------|-----|
| Installati      | on des BNP Paribas Fortis Security Components                                                                 |               |      |     |
| Les fonc        | tions sont en cours d'installation.                                                                           |               |      |     |
| 17              | BNP Paribas Fortis Security Components est en cours d'<br>L'opération peut prendre quelques minutes.<br>État: | installation. |      |     |
|                 |                                                                                                    |               |      |     |
|                 |                                                                                                    |               |      |     |
| InstallShield - | < Précédent Suiv                                                                                              | vant >        | Annu | ler |

Vous pouvez ensuite cliquer sur **Terminer**.

| 👷 BNP Paribas Fortis Security | Components (6.31.0006)                                                                                                    |  |
|-------------------------------|----------------------------------------------------------------------------------------------------|--|
|                               | L'assistant d'installation à terminé.                                                                                                    |  |
|                               | L'assistant a installé les BNP Paribas Fortis Security<br>Components avec succès. Cliquez sur Terminer pour quitter<br>l'assistant.                                                      |  |
|                               | <ul> <li>Démarrez le programme de test de connectivité afin de<br/>vérifier si tous les paramètres de réseau sont corrects.</li> <li>Afficher le journal de Windows Installer</li> </ul> |  |
|                               | < Précédent Terminer Annuler                                                                                                    |  |

# Étape 2 Installez et activez l'extension

Retournez sur https://easybankingbusiness.fintro.be/fr/Set-Up et cliquez sur Démarrer l'installation du PC.

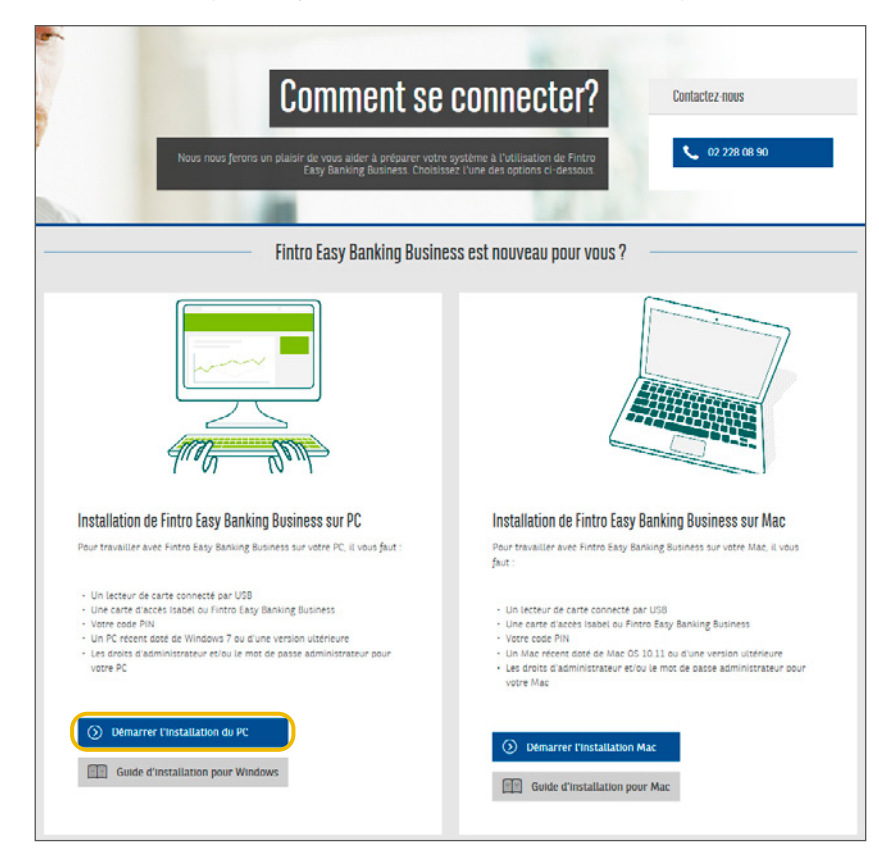

À l'étape 2, cliquez sur **Installez et activez**.

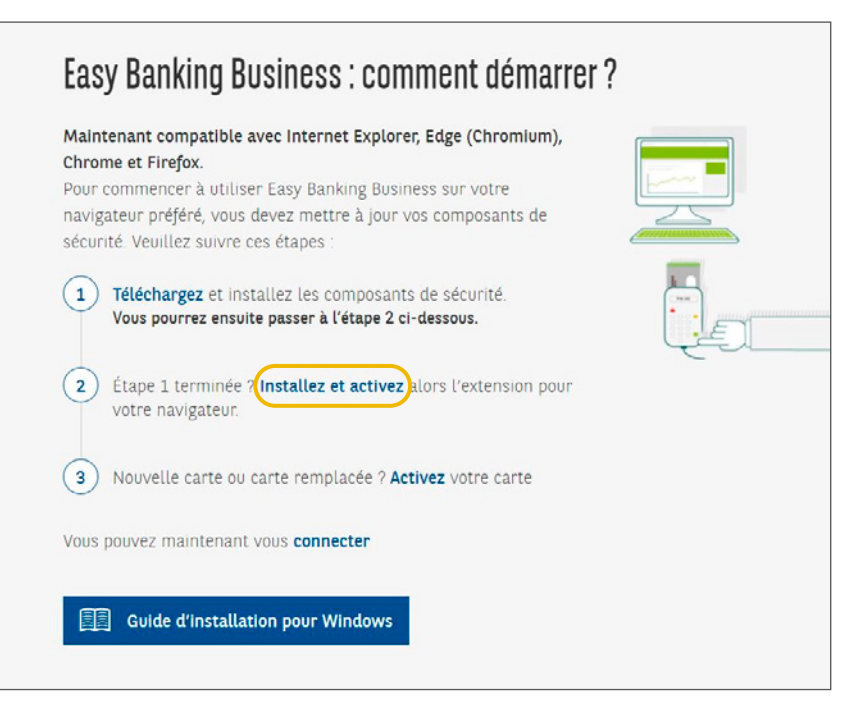

En fonction de votre navigateur, un pop-up différent s'affichera afin de vous guider.

#### A. Chrome

#### Cliquez sur Allez sur la page d'extension Chrome Isabel

| Veuillez installer l'extension contenant les composants de securité isabel                                                                                                    |
|----------------------------------------------------------------------------------------------------|
| Suivez les 3 étapes ci-dessous                                                                                                    |
| <ol> <li>(a)</li> <li>(b)</li> <li>(c)</li> <li>(c)</li> <li(c)< li=""> <li(c)< li=""> <li(c)< li=""> <li>(c)</li></li(c)<></li(c)<></li(c)<></ol> |
| Allez sur <b>La page d'extension Chrome</b> Cliquez sur 'Ajouter à Chrome' Confirmez l'Installation dans le pop-up                                                                                                    |
| Problèmes d'installation 7 Téléchargez le <b>guide d'utilisation</b> .<br>Si le problème persiste, veuillez contacter le help desk au +32 (0)2 228 08 90.                                                                                                    |

#### Cliquez sur Ajouter à Chrome

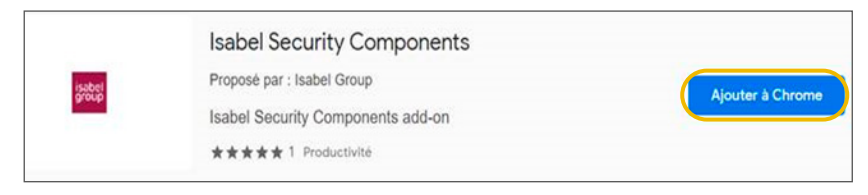

#### Cliquez sur **Prêt**

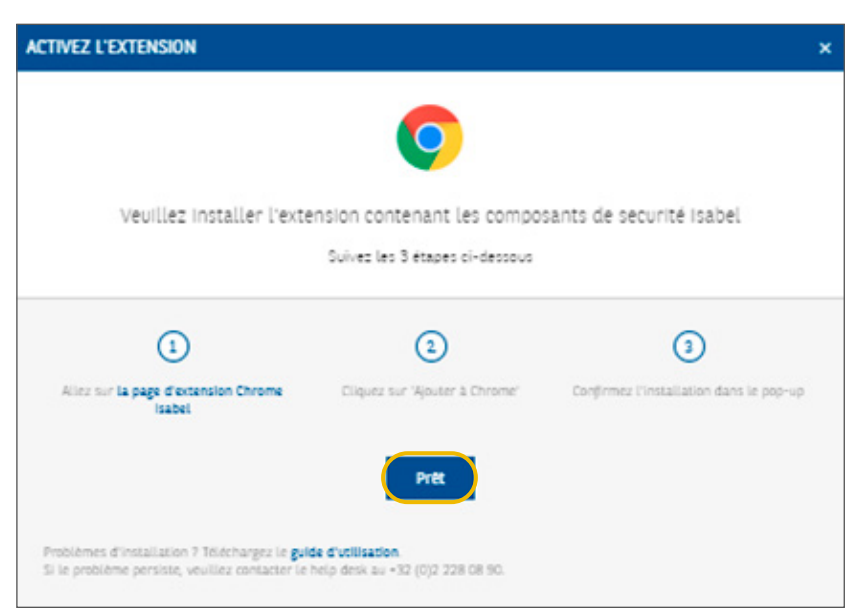

#### **B.** Firefox

Cliquez sur Installez l'extension Isabel pour Firefox

| ACTIVEZ L'EXTENSION                                                                                       |                                                              | ×                                                                                                    |
|----------------------------------------------------------------------------------------------------|--------------------------------------------------------------|----------------------------------------------------------------------------------------------------|
| Veuillez installer l'exter                                                                                | rsion contenant les compos<br>Suivez les 3 étapes ci-dessous | ants de securité Isabel                                                                                                    |
| 1<br>Installez l'extension Isabel pour Firefox                                                            | 2<br>Cliquez sur 'Ajouter' pour démarrer<br>l'installation   | 3<br>Cochez la case 'Autoriser cette extension<br>à s'exécuter dans une fenêtre de<br>navigation privée puis cliquez sur 'J'ai<br>compris' |
| Problèmes d'installation ? Téléchargez le <b>guid</b><br>Si le problème persiste, veuillez contacter le h | Prêt<br>e d'utilisation<br>elpdesk au +32 (0)2 228 08 90.    |                                                                                                    |

Cliquez sur Ajouter pour démarrer l'installation

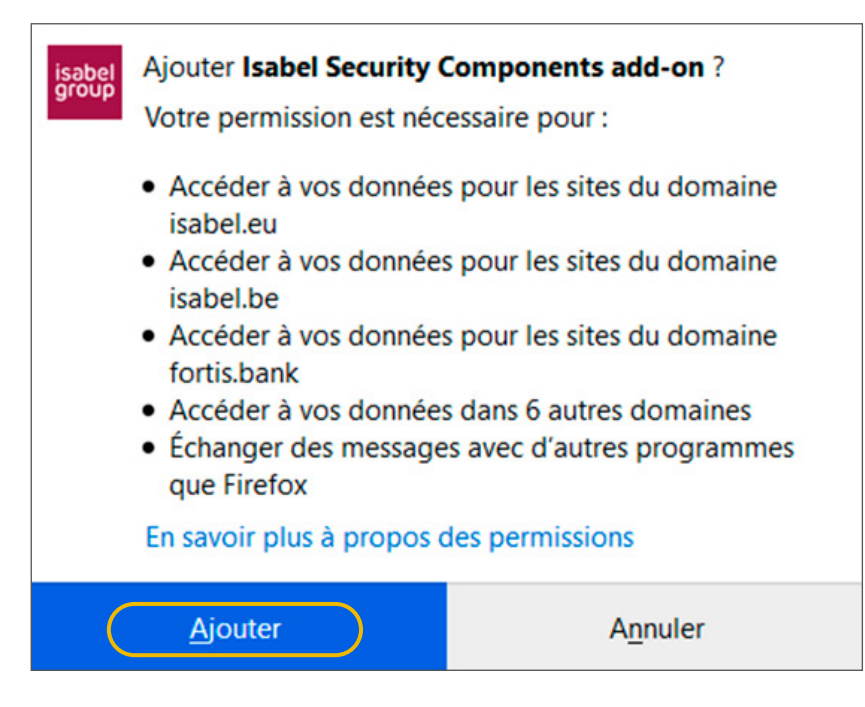

Cochez la case Autoriser cette extension à s'exécuter dans une fenêtre de navigation privé puis cliquez sur J'ai compris

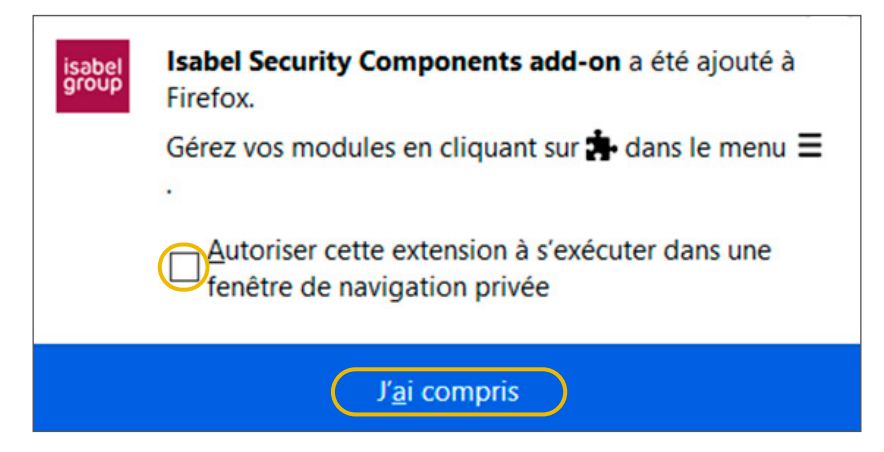

#### Une fois que vous avez fini, cliquez sur Prêt

| ACTIVEZ L'EXTENSION                             |                                  |                                     | × |
|-------------------------------------------------|----------------------------------|-------------------------------------|---|
|                                                 | 6                                |                                     |   |
| Veuillez installer l'exte                       | ension contenant les compos      | ants de securité Isabel             |   |
|                                                 | Suivez les 3 étapes ci-dessous   |                                     |   |
|                                                 |                                  |                                     | _ |
| 1                                               | 2                                | 3                                   |   |
| Allez sur la page d'extension Firefox<br>Isabel | Cliquez sur 'Ajouter à Firefox'  | Attendez le message de confirmation |   |
|                                                 | Prét                             |                                     |   |
| Problèmes d'installation ? Téléchargez le gui   | de d'utilisation.                |                                     |   |
| Si le problème persiste, veuillez contacter le  | help desk au +32 (0)2 228 08 90. |                                     |   |

#### C. Edge (Chromium)

Cliquez sur Allez sur la page d'extension Edge Isabel

| ACTIVEZ L'EXTENSION                                                                                                    | ×                                       |
|----------------------------------------------------------------------------------------------------|-----------------------------------------|
| Veuillez activer l'extension contenant les compo<br>Suivez les 3 étapes ci-dessous                                                                       | osants de securité Isabel               |
|                                                                                                    |                                         |
| 1 2                                                                                                    | 3                                       |
| Allez sur <b>la page d'extension Edge Isabel</b> Cliquez sur 'Télécharger'                                                                               | Confirmez l'installation dans le pop-up |
| Prét                                                                                                    |                                         |
| Problèmes d'installation ? Téléchargez le <b>guide d'utilisation</b> .<br>Si le problème persiste, veuillez contacter le helpdesk au +32 (0)2 228 08 90. |                                         |

#### Cliquez sur **Télécharger**

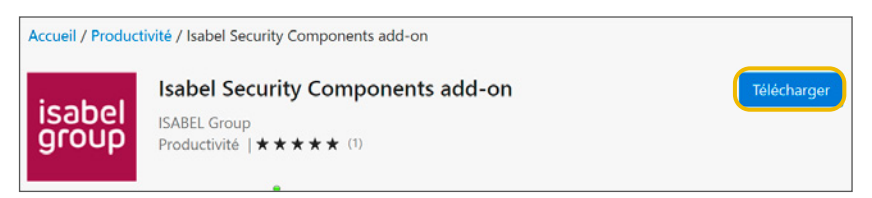

Dans le pop-up, cliquez sur Ajouter l'extension

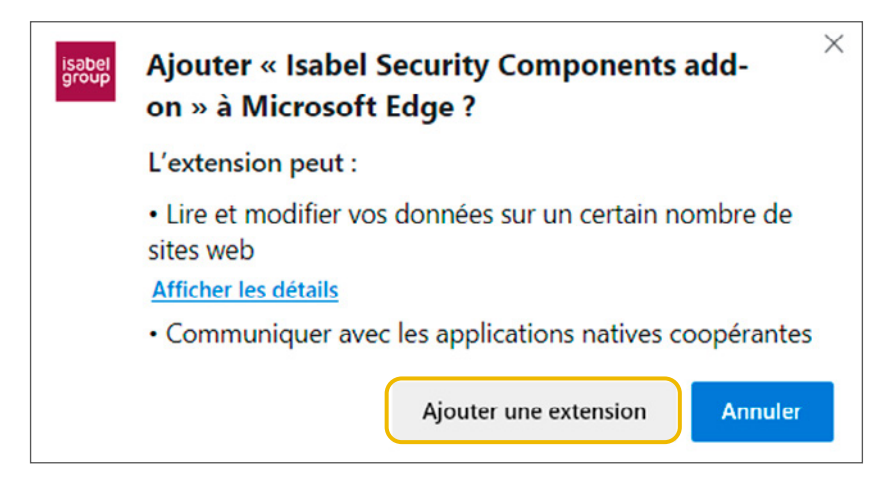

#### Cliquez sur **Prêt**

| ACTIVEZ L'EXTENSION                                                                                             |                                                          | ×                                       | \$ |
|----------------------------------------------------------------------------------------------------|----------------------------------------------------------|-----------------------------------------|----|
| Veuillez activer l'extensi                                                                                      | on contenant les compo<br>suivez les 3 étapes ci-dessous | osants de securité Isabel               |    |
| 1                                                                                                    | 2                                                        | 3                                       |    |
| Allez sur <b>la page d'extension Edge Isabel</b>                                                                | Cliquez sur 'Télécharger'                                | Confirmez l'installation dans le pop-up |    |
|                                                                                                    | Prêt                                                     |                                         |    |
| Problèmes d'installation ? Téléchargez le <b>guide d</b><br>Si le problème persiste, veuillez contacter le help | ' <b>utilisation</b><br>desk au +32 (0)2 228 08 90.      |                                         |    |

# Étape 3 Activez votre carte

# Si votre carte est déjà activée, vous pouvez vous rendre directement à l'étape 4.

Allez sur https://easybankingbusiness.fintro.be/fr/Set-Up

Cliquez sur Activez votre carte et suivez les instructions.

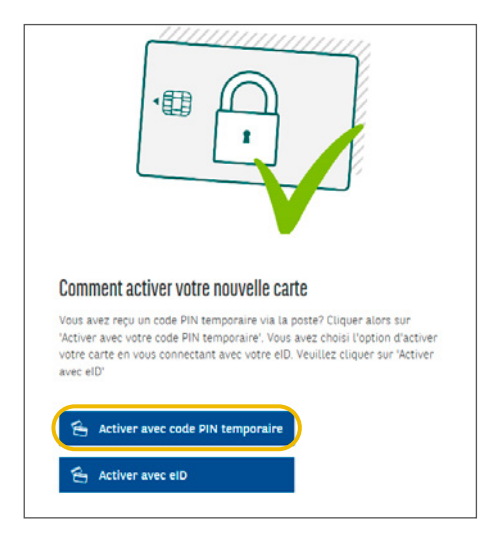

Insérez votre carte dans votre lecteur et introduisez votre code PIN quand on vous le demande. Utilisez le code que vous avez reçu par la poste. Ce code vous permettra d'activer votre carte.

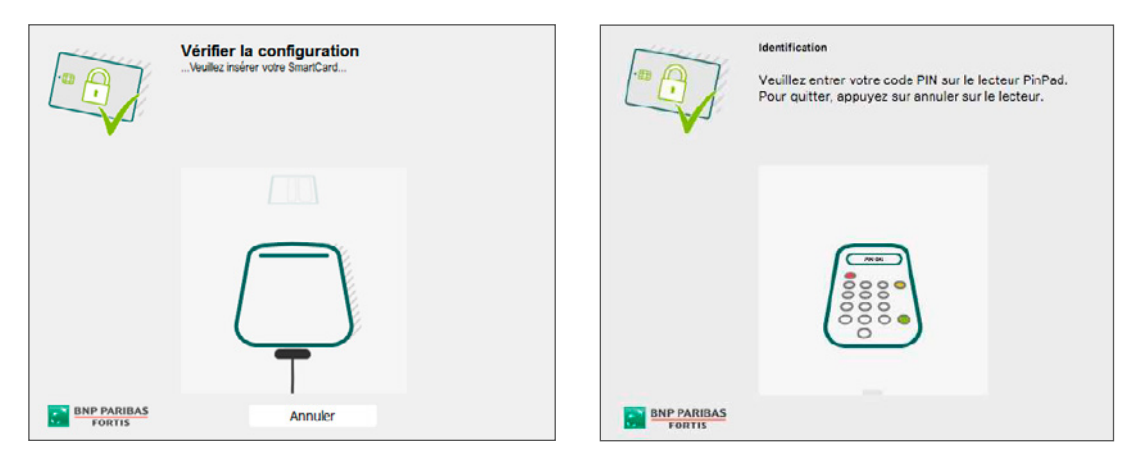

Il vous sera ensuite demandé de créer un nouveau code de 6 à 8 chiffres.

# Étape 4 S'identifier

Vous pouvez maintenant aller sur Easy Banking Business (https://easybankingbusiness.fintro.be/fr/index) et cliquer sur **S'identifier** pour accéder à la plateforme.

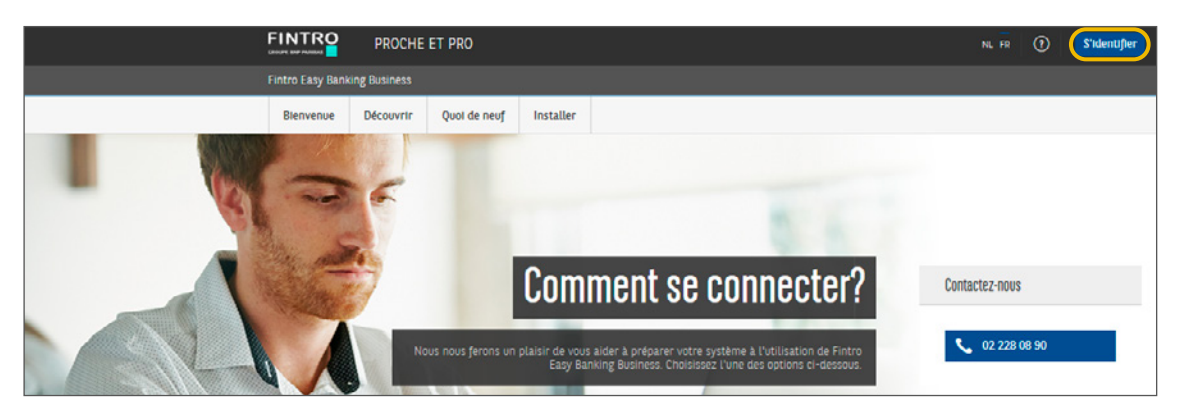

Fintro est une division de BNP Paribas Fortis SA, Montagne du Parc 3, 1000 Bruxelles - RPM Bruxelles - TVA BE0403.199.702. E.R. : Isabelle Rémant, BNP Paribas Fortis SA, Montagne du Parc 3, B-1000 Bruxelles, TVA BE 0403.199.702, RPM Bruxelles.

09/2020 - 562600072

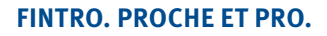

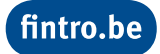